# Gerenciamento de largura de banda em RV215W

# Objetivo

A largura de banda é a taxa de transferência de dados ao longo do tempo. O RV215W permite que a configuração da largura de banda aumente a eficiência da rede por meio da configuração de upstream, downstream e prioridade de serviço. Uma prioridade de serviço é um recurso de Qualidade de Serviço (QoS - Quality of Service) que permite ao RV215W priorizar um serviço como HTTP ou DNS. Isso é útil para gerenciar o uso da largura de banda de serviços específicos.

Este artigo mostra ao usuário como gerenciar a largura de banda no RV215W.

## Dispositivos aplicáveis

RV215W

#### Versão de software

•1.1.0.5

### Gerenciamento de largura de banda

Etapa 1. Faça login no utilitário de configuração da Web e escolha **QoS > Bandwidth Management**. A página *Gerenciamento de largura de banda* é aberta:

| andwidth Managemen          | ıt                        |                       |            |          |                        |
|-----------------------------|---------------------------|-----------------------|------------|----------|------------------------|
| Setup                       |                           |                       |            |          |                        |
| Bandwidth Management 🛛 🗹    | Enable                    |                       |            |          |                        |
| andwidth                    |                           |                       |            |          |                        |
| he Maximum Bandwidth provid | ed by ISP                 |                       |            |          |                        |
| Bandwidth Table             |                           |                       |            |          |                        |
| Interface                   | Upstream (Kbit/Sec)       | Downstream (Kbit/Sec) |            |          |                        |
| Ethernet                    | 10240                     | 40960                 |            |          |                        |
| 3G                          | 4096                      | 1024                  |            |          |                        |
|                             |                           |                       |            |          |                        |
| Bandwidth Priority Table    |                           |                       |            |          |                        |
| Enable                      | Service                   |                       | Direction  | Priority | Interface              |
|                             | All Traffic[All]          | •                     | Upstream 👻 | Low 👻    | Both (Ethernet & 3G) 👻 |
| Add Row Edit                | Delete Service Management |                       |            |          |                        |
|                             |                           |                       |            |          |                        |
| Save Cancel                 |                           |                       |            |          |                        |

Etapa 2. Marque **Enable** no campo Bandwidth Management (Gerenciamento de largura de banda) para poder configurar as configurações de largura de banda.

#### Tabela de largura de banda

| Bandwidth                             |                     |                       |  |  |  |  |  |  |  |  |
|---------------------------------------|---------------------|-----------------------|--|--|--|--|--|--|--|--|
| The Maximum Bandwidth provided by ISP |                     |                       |  |  |  |  |  |  |  |  |
| Randwidth Table                       |                     |                       |  |  |  |  |  |  |  |  |
| Interface                             | Upstream (Kbit/Sec) | Downstream (Kbit/Sec) |  |  |  |  |  |  |  |  |
| Ethernet                              | 10240               | 40960                 |  |  |  |  |  |  |  |  |
|                                       |                     |                       |  |  |  |  |  |  |  |  |

Etapa 1. Insira um valor para a interface desejada no campo Upstream (Kbit/Sec). Esse valor em Kb/s é a taxa na qual o RV215W envia dados à interface. Isso é conhecido como velocidade de upload.

**Note:** A seleção de interface baseia-se em se o RV215W é fornecido pela Internet através de uma conexão Ethernet na porta WAN ou através de um modem 3G na porta USB.

Etapa 2. Insira um valor para a interface desejada no campo Downstream (Kbit/s). Esse valor em Kb/s é a taxa na qual o RV215W recebe dados da interface. Isso é conhecido como velocidade de download.

**Note:** A largura de banda máxima fornecida pelo ISP conectado é exibida no campo Largura de banda.

Etapa 3. Click Save.

Tabela de prioridade de largura de banda

| Bandwidth Priority Table |        |                        |      |            |          |                        |  |  |  |
|--------------------------|--------|------------------------|------|------------|----------|------------------------|--|--|--|
|                          | Enable | Sen                    | vice | Direction  | Priority | Interface              |  |  |  |
|                          |        | All Traffic[All]       | •    | Upstream 👻 | Low 👻    | Both (Ethernet & 3G) 👻 |  |  |  |
| Add Rov                  | w Edit | Delete Service Manager | ment |            |          |                        |  |  |  |

Etapa 1. Clique em Adicionar linha para adicionar uma nova prioridade de serviço.

Etapa 2. Marque Enable (Habilitar) para habilitar a prioridade de serviço.

Etapa 3. Na lista suspensa Serviço, escolha um serviço para priorizar.

Note: Clique em Gerenciamento de serviços para adicionar, editar ou excluir um serviço.

Etapa 4. Na lista suspensa Direção, escolha a direção na qual o tráfego deve ser priorizado.

Etapa 5. Na lista suspensa Prioridade, escolha um nível de prioridade para a prioridade de serviço especificada.

Etapa 6. Na lista suspensa Interface, escolha a interface à qual a prioridade de serviço se aplica.

Passo 7. Click Save.